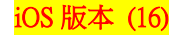

## 【VoLTE】 Wi-Fi 通話(Wi-Fi Calling)

使用時須連線 Wi-Fi 網路

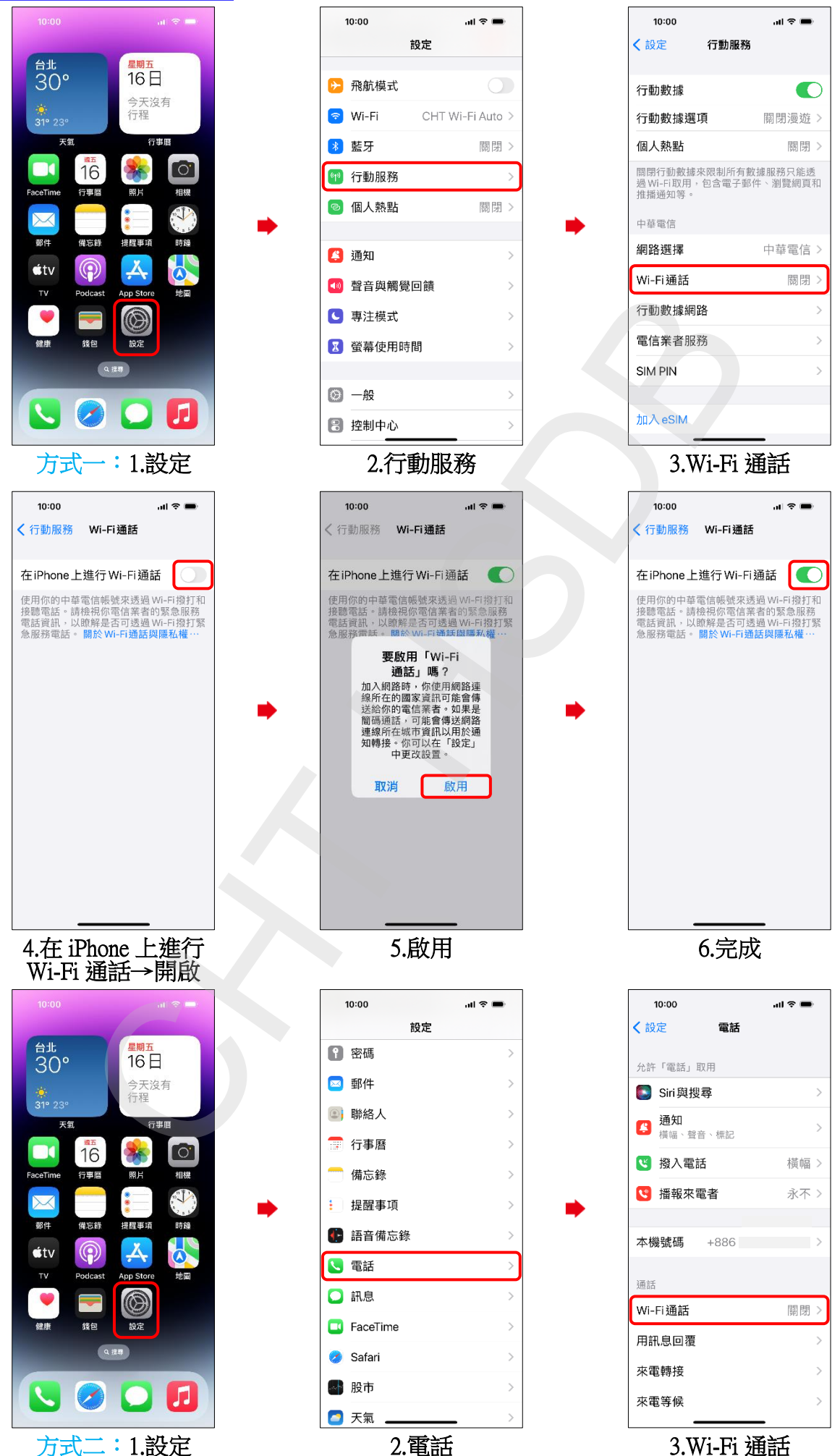

## iOS 版本 (16)

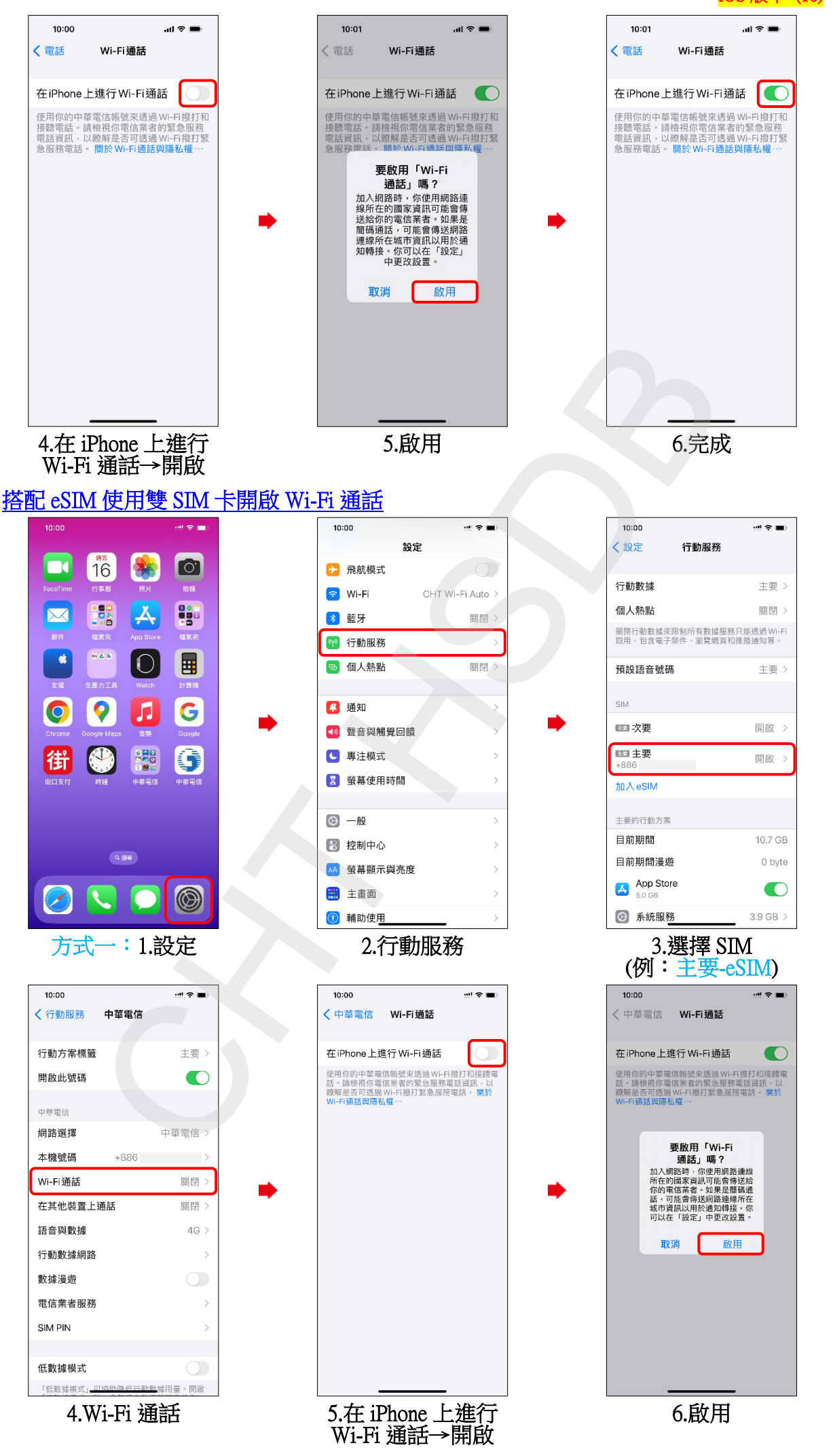

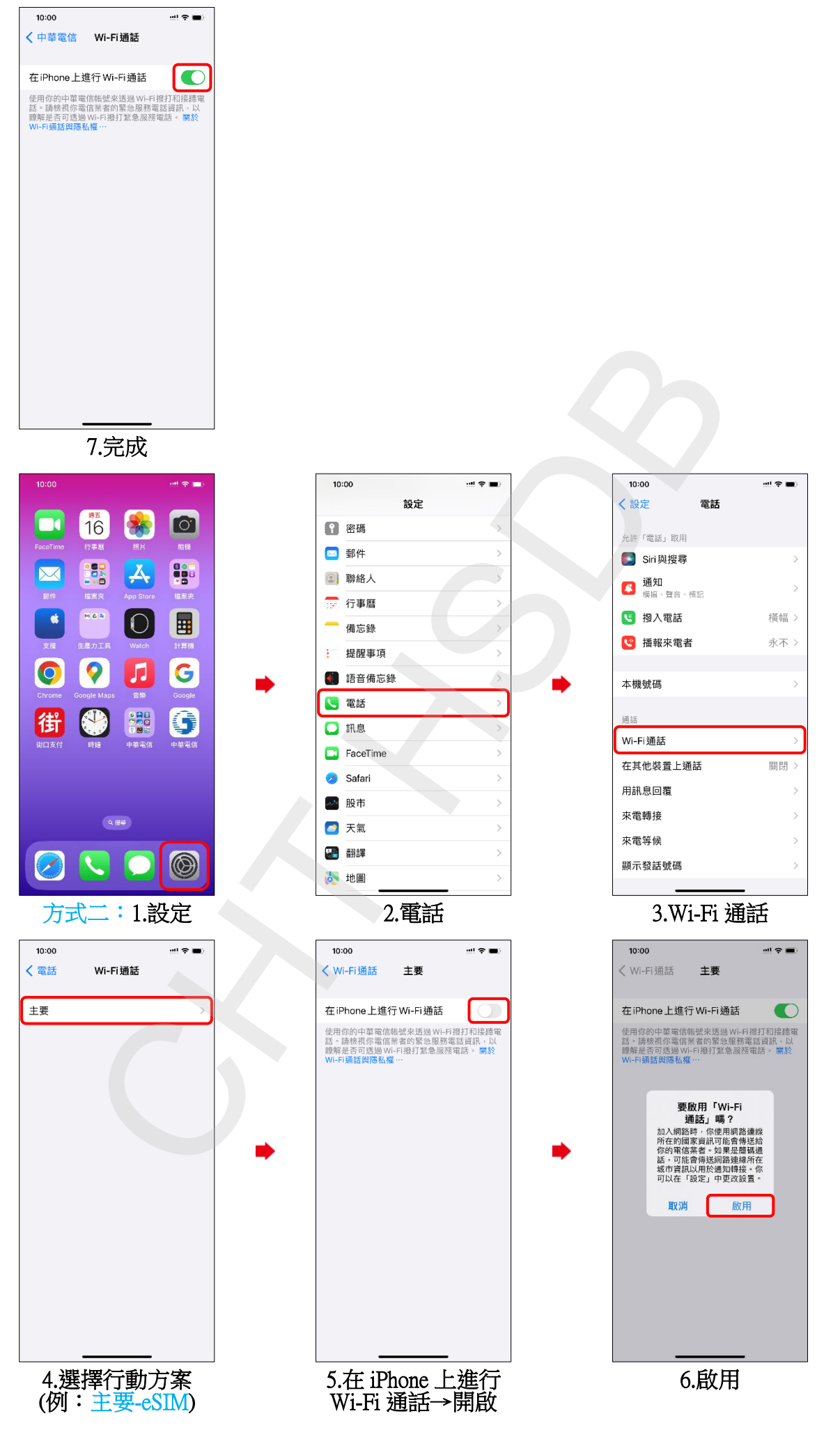

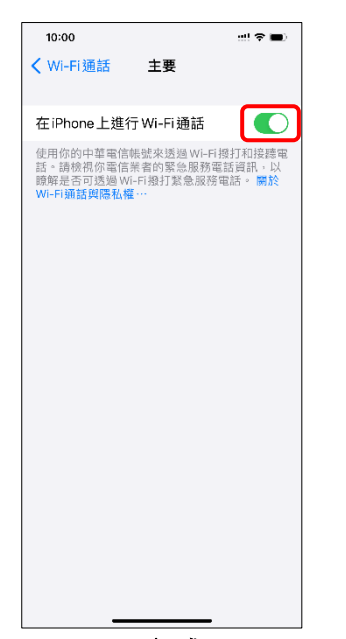

7.完成

## iOS 版本 (16)

## Activate Wi-Fi calling (Turn on Wi-Fi and connect to a Wi-Fi network)

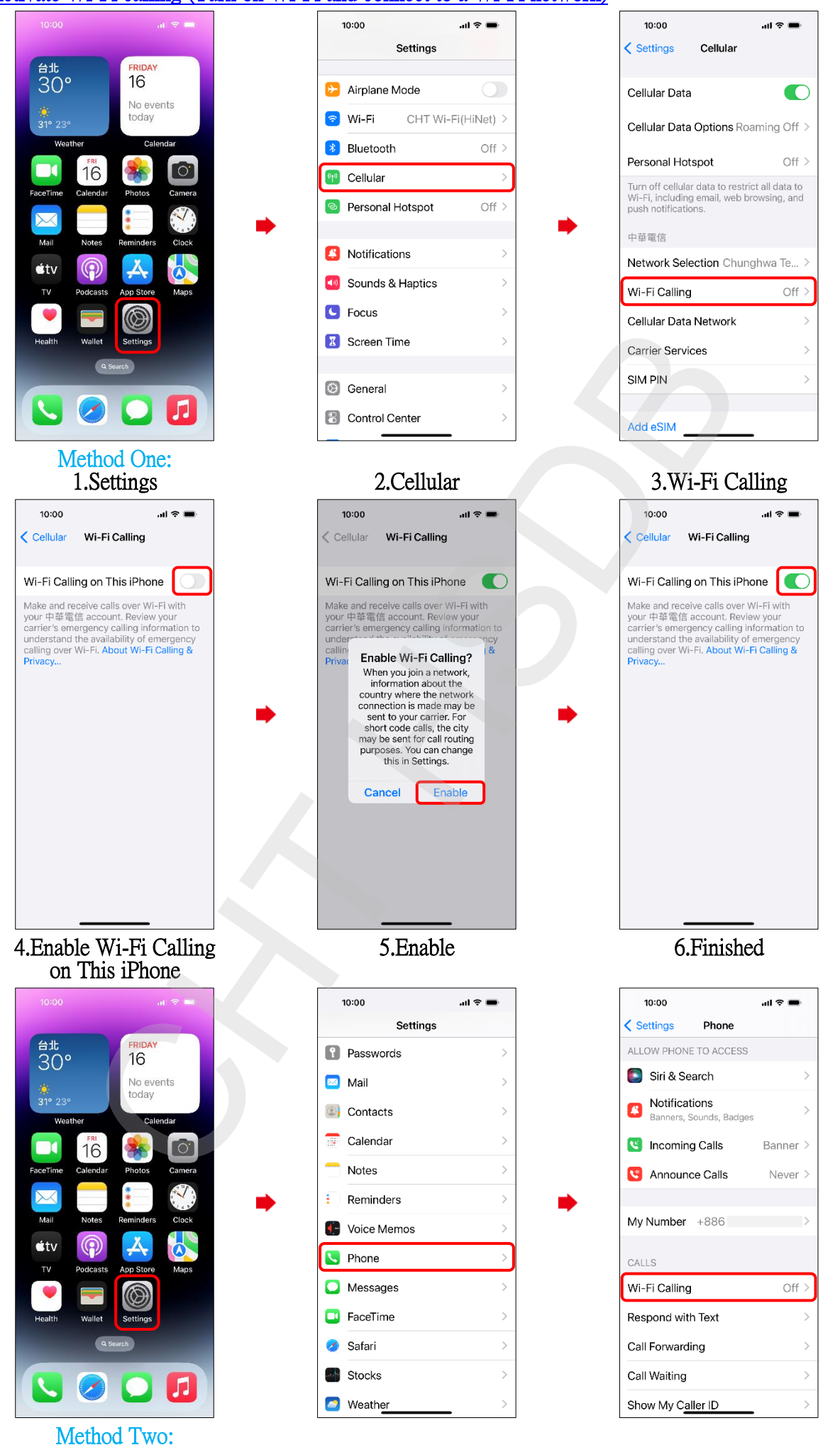

2.Phone

1.Settings

3.Wi-Fi Calling

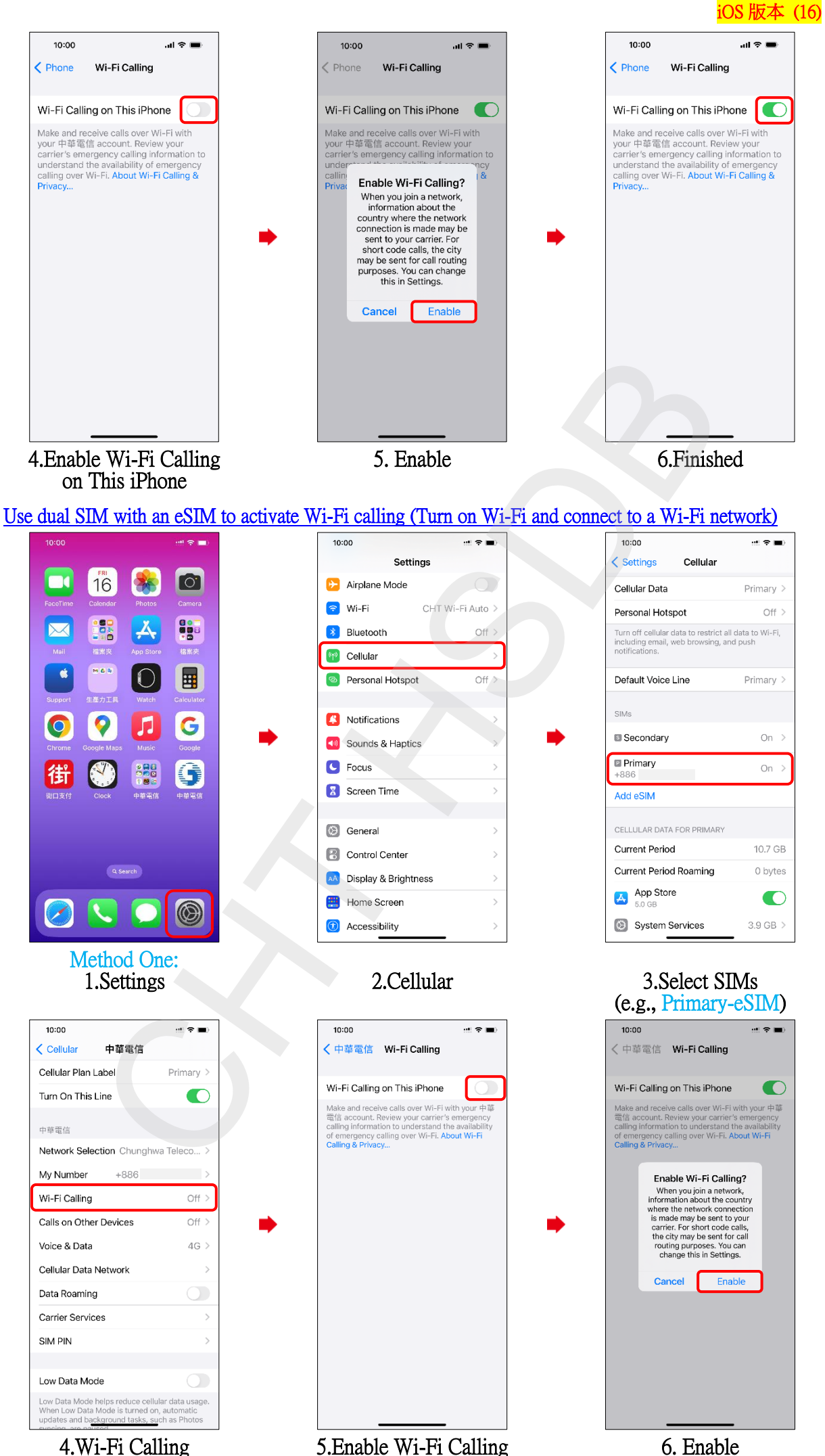

4.Wi-Fi Calling

5. Enable Wi-Fi Calling on This iPhone

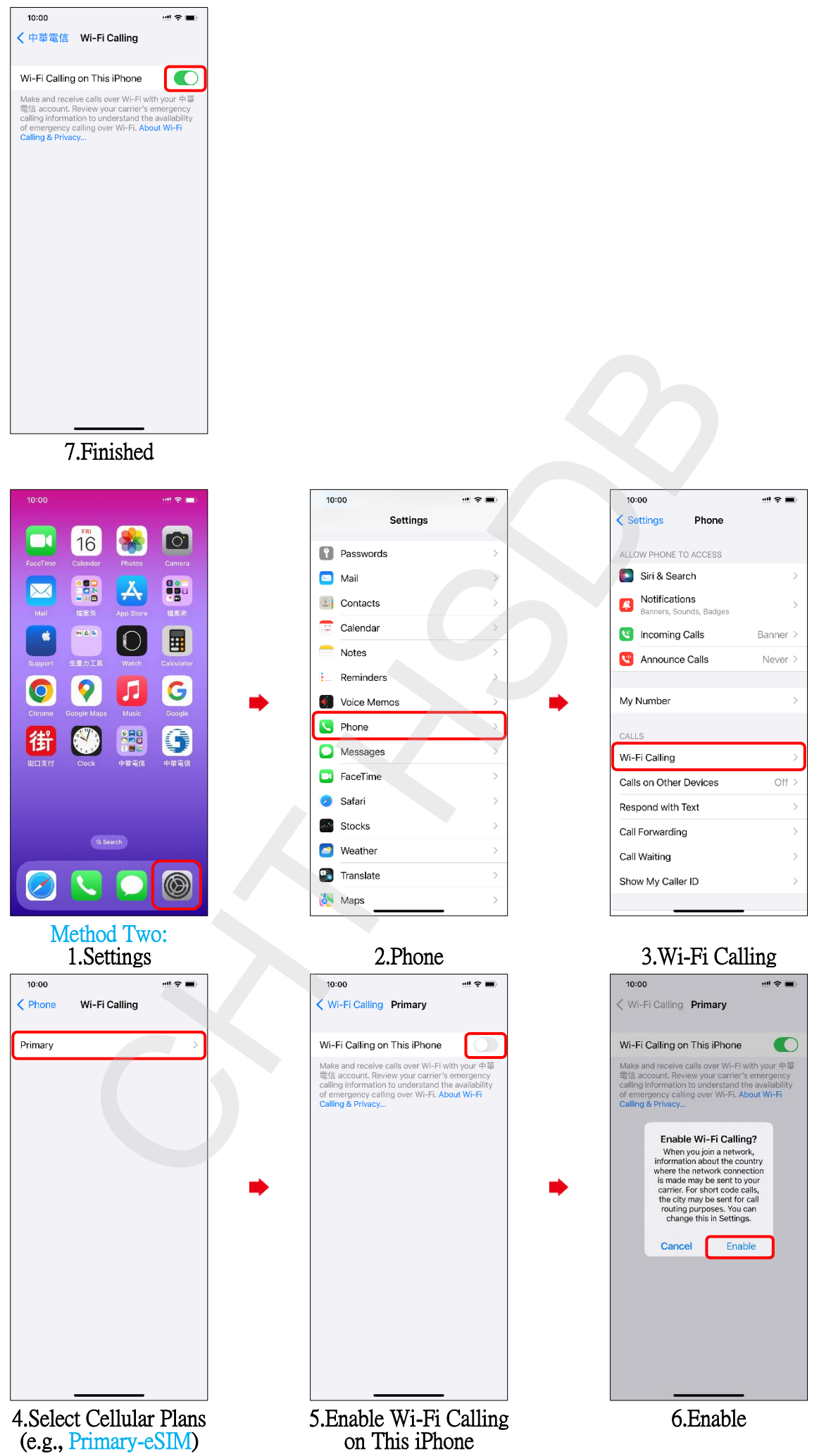

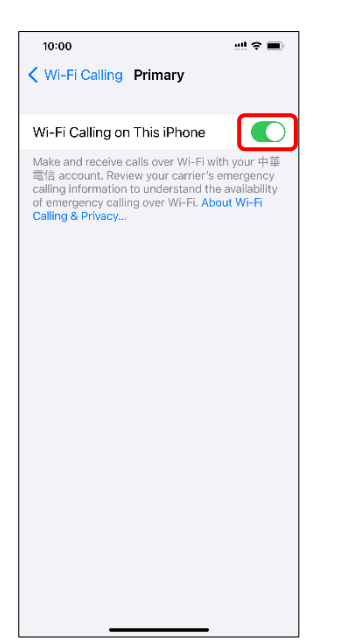

7.Finished